## Podręcznik użytkownika

JAK PODŁĄCZYĆ BRAMKĘ INTERNETOWĄ DO SIECI WI-FI

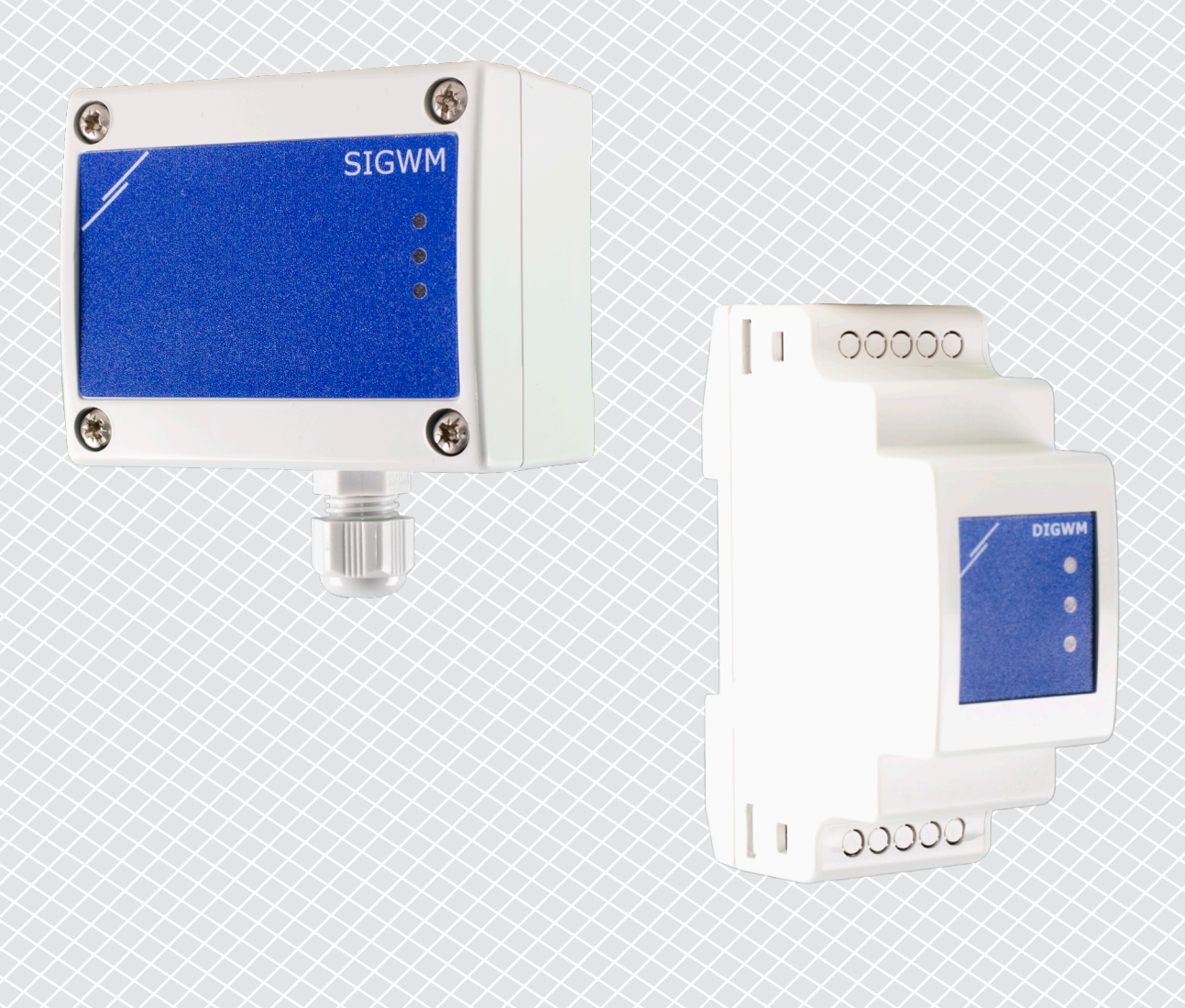

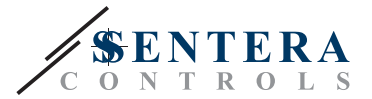

## **KODY PRODUKTU**

Ten document wyjaśnia jak podłączyć bramkę internetową Sentera do lokalnej sieci -Wi-Fi. Ta instrukcja dotyczy następujących kodów:

- DIGWM
- SIGWM
- DIG-M-2\*
- SIG-M-2\*
- \* Bramki internetowe DIG-M-2 i SIG-M-2 można również podłączyć przewodowo do routera. W tym przypadku użyj zwykłego kabla sieciowego i pomiń konfigurację Wi-Fi poniżej. Przejdź bezpośrednio do konfiguracji SenteraWeb na końcu tego dokumentu.

## PODŁĄCZ BRAMKĘ INTERNETOWĄ DO SIECI WI-FI

- Odłączyć zasilanie.
- Domyślnie świeci się czerwona dioda LED bramki internetowej. To oznacza brak połączenia z Wi-Fi
- Aby dostosować ustawienia bramki internetowej, wykonaj następujące czynności:
  - Korzystając z komputera lub urządzenia mobilnego, wyszukaj dostępne sieci Wi-Fi (patrz Rys. 1)
  - Połącz się z bramką internetową Sentera (XIGxM-xxxxxxxx) używając hasło "123456789"

| 8:35                                                          | 4 R 🗩        | 8:35                         |                         |  |  |
|---------------------------------------------------------------|--------------|------------------------------|-------------------------|--|--|
| < Wi-Fi                                                       |              | < Wi-Fi                      |                         |  |  |
| Setteral anti-industry (1000)                                 | ∎ ≈>         | International Aster 111      | <b>₽</b> \$             |  |  |
| Setteral anti-staff (1) (1)                                   | <b>?</b>     | International Property lines | <b>?</b>                |  |  |
| Setteral antick Practa (2001)                                 | ∎ <b>≈</b> > | XIG-M-FC:F5:C4:03            | XIG-M-FC:F5:C4:03:A0:F8 |  |  |
| V100CD8-42-807., AMM                                          | ∎ <b>≈</b> ⊘ | 122456780                    |                         |  |  |
| 10,4040,AA850,2730                                            | ₽ ₹>         | 123436789                    |                         |  |  |
| 10,444 (CALUER 10, 10, 10                                     | ∎ ≉⊙         | Cancel                       | Connect                 |  |  |
| XIG-M-FC:F5:C4:03:A0:F8                                       | 1 7 V        | 1 2 3 4 5 6                  | 789                     |  |  |
| Add network                                                   | >            | qwerty                       | u i o                   |  |  |
| WI-FI SETTINGS                                                |              | asd fgh                      | jkl                     |  |  |
| Wi-Fi assistant<br>Keep data and Wi-Fi on to switch to data w | vhen         | _ z x c v b                  | n m 🖸                   |  |  |
|                                                               |              | 2123                         |                         |  |  |

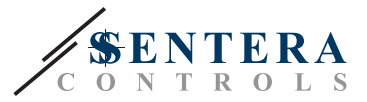

- Otwórz przeglądarkę internetową swojego urządzenia mobilnego lub komputera i wprowadź następujący adres url: "192.168.1.123"
- Adres skieruje na wewnętrzną stronę hosta Sentera Internet Gateway (patrz Rys. 2)
- Sprawdź skrzynkę Wi-Fi
- Wybierz sieć Wi-Fi, do której chcesz podłączyć swoją bramkę internetową
- Wprowadź hasło do wybranej sieci Wi-Fi
- Click "Save & Restart"
- Teraz twoja bramka internetowa jest podłączona do sieci Wi-Fi Świeci się zielona dioda LED
- Teraz twoja bramka internetowa jest podłączona do sieci Wi-Fi Jeśli coś pójdzie nie tak lub jeśli chcesz wybrać inną sieć Wi-Fi, naciśnij przycisk resetowania Wi-Fi przez 5 sekund i ponownie uruchom tę procedurę.

| 00.47     |              | হি 🖓 🖓 🗐 |        |    |  |  |
|-----------|--------------|----------|--------|----|--|--|
| ☆ ●       | 192.1        | 68.1.123 |        | U  |  |  |
| P ADDRES  | S: 192.168.1 | .123     |        |    |  |  |
| Network   | Configur     | ation    |        |    |  |  |
| • Wi-Fi   |              |          |        |    |  |  |
| 🕑 Networl | x 1: Sentera | Controls | Temse  |    |  |  |
| Networl   | c 2: Sentera | Controls | Extern |    |  |  |
| Networl   | x 3: Sentera | Controls | Extern |    |  |  |
| Networl   | c 4: Sentera | Controls | Temse  |    |  |  |
| Networl   | x 5: Sentera | Controls | RFID   |    |  |  |
| Password: | rt           |          |        |    |  |  |
| < )       |              | €₽       | 4      | _0 |  |  |
| Ш         | C            | D        | <      |    |  |  |

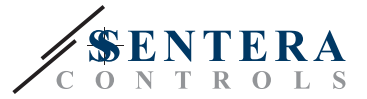

## **OTWÓRZ SENTERAWEB**

Teraz wszystko jest gotowe do skonfigurowania inatalacji przez SenteraWeb.

Pamiętaj, że potrzebujesz numeru seryjnego każdego produktu, którego chcesz podłączyć do swojej instalacji!

Postępuj zgodnie z dalszymi instrukcjami:

- 1. Stwórz swoje konto na SenteraWeb
- 2. Zaloguj poprzez: https://www.senteraweb.eu/en/Account/Login
- 3. Stwórz swoją instalację poprzez wprowadzenie numeru seryjnego bramki
- 4. Upewnij się, że wszystkie urządzenia, które chcesz dodać do swojej instalacji, są zasilane i podłączone (poprzez Modbus RTU) do kanału głównego Sentera Internet Gateway
- 5. Teraz możesz rozpocząć dodawanie urządzeń podrzędnych do instalacji, wprowadzając ich numery seryjne

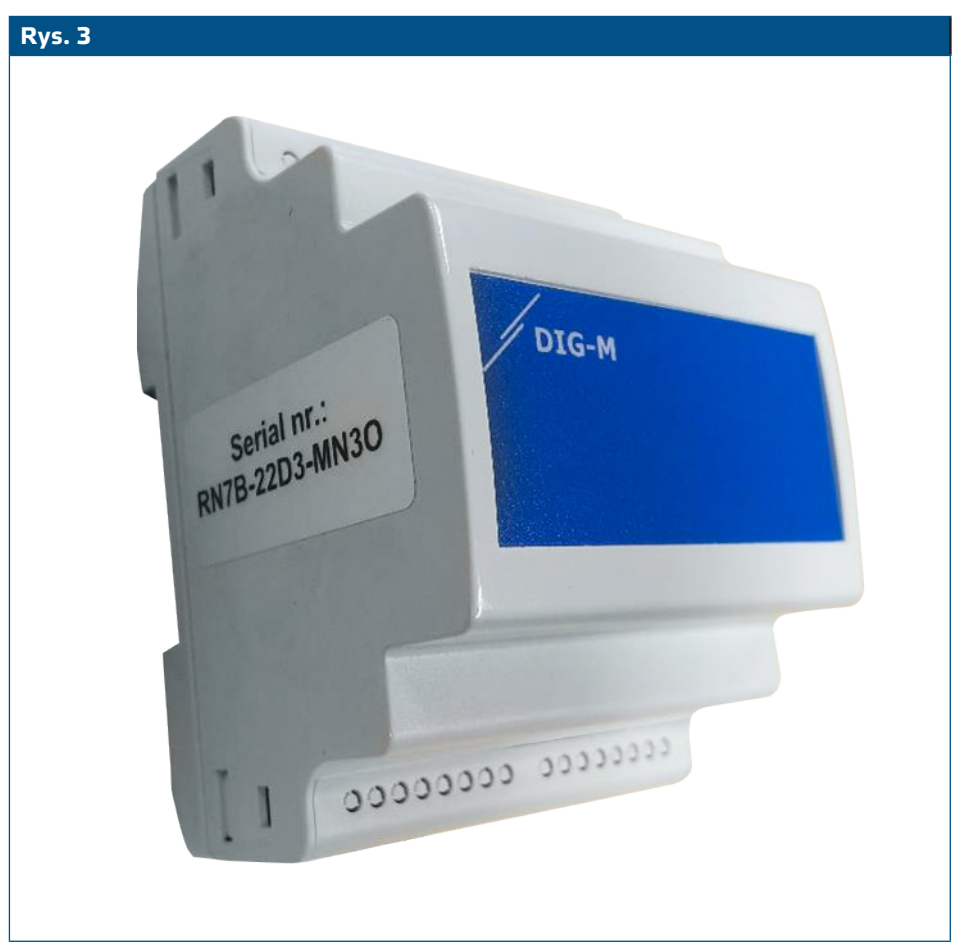

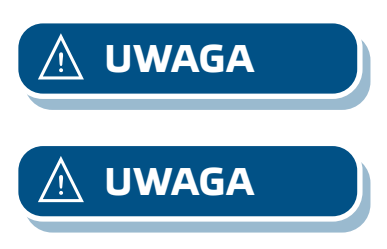

Upewnij się, że urządzenia, które chcesz dodać do instalacji SenteraWeb mają Modbus ID 1 (domyślne ustawienie fabryczne).

SenteraWeb przypisze nowy identyfikator Modbus do urządzenia po dodaniu go do instalacji i przypisze go z powrotem do 1 po usunięciu urządzenia z instalacji.